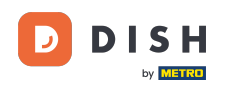

i

Witamy w panelu rezerwacji DISH . W tym samouczku pokażemy, jak zarządzać miejscami na stole.

| <b>DISH</b> RESERVATION   |                                                                          |                                                  | 🜲 • Test Restaurant - 1      | fest 🕤   🍀 🗸 😁                  |
|---------------------------|--------------------------------------------------------------------------|--------------------------------------------------|------------------------------|---------------------------------|
| Reservations              | Have a walk-in customer? Received a reservation reques reservation book! | st over phone / email? Don't forget to add it to | o your WALK-IN               | ADD RESERVATION                 |
| 🍽 Table plan              | •                                                                        | Thu, 28 Sep - Thu, 28 Sep                        |                              |                                 |
| 🐣 Guests                  | You have no limits configured for the selected date.                     |                                                  |                              | Add a new limit                 |
| Feedback                  |                                                                          |                                                  |                              |                                 |
| 🗠 Reports                 | ⊖ All ⊖ Completed                                                        | Upcoming     Cancelle                            | ed 🖸 O                       | <b>2</b> 0                      |
| 🌣 Settings 👻              |                                                                          |                                                  |                              |                                 |
|                           |                                                                          |                                                  |                              |                                 |
|                           |                                                                          | No reservations available                        |                              |                                 |
| Too many quests in house? | Print                                                                    |                                                  |                              | 8                               |
| Pause online reservations | Designed by Hospitality Digital GmbH. All rights reserved.               |                                                  | FAQ   Terms of use   Imprint | Data privacy   Privacy Settings |

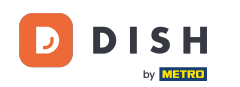

## • Najpierw przejdź do Ustawień w menu po lewej stronie.

| <b>DISH</b> RESERVATION                                |                                                  |                             |                               | <b>*</b> •               | Test Restaurant - Te   | st 🖸   👫         | •               | ) |
|--------------------------------------------------------|--------------------------------------------------|-----------------------------|-------------------------------|--------------------------|------------------------|------------------|-----------------|---|
| Reservations                                           | Have a walk-in customer? Re<br>reservation book! | ceived a reservation reques | t over phone / email? Don't f | forget to add it to your | WALK-IN AE             | D RESERVATIO     |                 |   |
| Ħ Table plan                                           |                                                  |                             |                               |                          |                        |                  |                 |   |
| "1 Menu                                                | <                                                |                             | Thu, 28 Sep - Thu, 28         | 3 Sep                    |                        |                  | >               |   |
| 半 Guests                                               | You have no limits configure                     | d for the selected date.    |                               |                          |                        | Add a new lim    | it              |   |
| Feedback                                               |                                                  |                             |                               |                          |                        |                  |                 |   |
| 🗠 Reports                                              |                                                  | ⊖ Completed                 | Opcoming                      | ○ Cancelled              | 0 🗹                    | <b>&amp;</b> 0   |                 |   |
| 🕏 Settings 👻                                           |                                                  |                             |                               |                          |                        |                  |                 |   |
|                                                        |                                                  |                             | No reservations at            | vailable                 |                        |                  |                 |   |
|                                                        | Print                                            |                             |                               |                          |                        |                  | 2               |   |
| Too many guests in house?<br>Pause online reservations | Designed by Hospitality Digital GmbH.            | All rights reserved.        |                               | FAQ                      | Terms of use   Imprint | Data privacy   P | rivacy Settings |   |

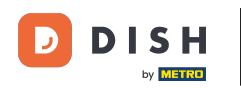

## • A następnie wybierz opcję Stół/siedzenia.

| <b>DISH</b> RESERVATION   |                                               |                               |                             | <b>*</b> *               | Test Restaurant - Tes  | st 🖸   🗧       | <b>₩</b> ~ ( | •     |
|---------------------------|-----------------------------------------------|-------------------------------|-----------------------------|--------------------------|------------------------|----------------|--------------|-------|
| Reservations              | Have a walk-in customer?<br>reservation book! | Received a reservation reques | t over phone / email? Don't | forget to add it to your | WALK-IN AC             | D RESERVAT     | ION          |       |
| 🛏 Table plan              |                                               |                               | Thu 20 Gen. Thu 2           | 0.0                      |                        | **             |              |       |
| 🍴 Menu                    |                                               |                               | Inu, 28 Sep - Inu, 2        | 8 Sep                    |                        | -              |              |       |
| 🐣 Guests                  | You have no limits configu                    | red for the selected date.    |                             |                          |                        | Add a new l    | imit         |       |
| 🕲 Feedback                |                                               |                               |                             |                          |                        |                |              |       |
| 🗠 Reports                 |                                               |                               | Upcoming                    | ⊖ Cancelled              | 0 🗹 O                  | <b>&amp;</b> 0 |              |       |
| 🔹 Settings 👻              |                                               |                               |                             |                          |                        |                |              |       |
| () Hours                  |                                               |                               |                             |                          |                        |                |              |       |
| 🗟 Reservations            |                                               |                               |                             |                          |                        |                |              |       |
| 🛱 Tables/Seats            |                                               |                               |                             |                          |                        |                |              |       |
| Reservation limits        |                                               |                               |                             |                          |                        |                |              |       |
| <b>%</b> Offers           |                                               |                               |                             |                          |                        |                |              |       |
| ♀ Notifications           |                                               |                               | No reservations a           | available                |                        |                |              |       |
| 😤 Account                 |                                               |                               |                             |                          |                        |                |              |       |
| ${\cal O}$ Integrations   | Print                                         |                               |                             |                          |                        |                | 8            |       |
| Too many guests in house? | Designed by Hospitality Digital Gmb           | H. All rights reserved.       |                             | FAQ                      | Terms of use   Imprint | Data privacy   | Privacy Set  | tings |

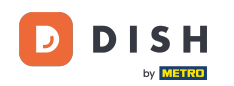

Jeśli wybrałeś konfigurację opartą na stanowiskach, możesz wprowadzić liczbę dostępnych miejsc w odpowiednim polu wejściowym. Uwaga: konfiguracja oparta na miejscach umożliwia zarządzanie rezerwacjami dotyczącymi całkowitej liczby dostępnych miejsc.

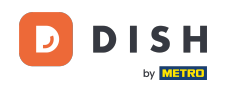

| <b>DISH</b> RESERVATION   |                                                                                                    | <b>*</b> •                              | Test Restaurant - Test 🕤 📔                         | <u> </u>   |        |
|---------------------------|----------------------------------------------------------------------------------------------------|-----------------------------------------|----------------------------------------------------|------------|--------|
| Reservations              | If you choose to use seats-based setup, reservations will be managed according to the total number of sea<br>If you choose table-based setup, all reservations will be assigned one or more tables automatically. You wil<br>assigned tables. Only you can see the assigned tables. Your guests are not shown tables during the reserva | its availab<br>I have the<br>ation proc | le.<br>possibility to modify the automatic<br>ess. | ally       |        |
| 🎮 Table plan              | Do you wish to enable table-based setup?                                                                                                    |                                         |                                                    |            |        |
| 🎢 Menu                    |                                                                                                    |                                         |                                                    |            |        |
| 📇 Guests                  | How many seats are available for reservation in your establishment?                                                                                                    |                                         | 6                                                  |            |        |
| Feedback                  |                                                                                                    |                                         |                                                    | SAVE       |        |
| 🗠 Reports                 |                                                                                                    |                                         |                                                    |            |        |
| 💠 Settings 👻              |                                                                                                    |                                         |                                                    |            |        |
| () Hours                  |                                                                                                    |                                         |                                                    |            |        |
| Reservations              |                                                                                                    |                                         |                                                    |            |        |
| A Tables/Seats            |                                                                                                    |                                         |                                                    |            |        |
| Reservation limits        |                                                                                                    |                                         |                                                    |            |        |
| % Offers                  |                                                                                                    |                                         |                                                    |            |        |
| ♠ Notifications           |                                                                                                    |                                         |                                                    |            |        |
| 希 Account                 |                                                                                                    |                                         |                                                    |            |        |
| 𝔗 Integrations            |                                                                                                    |                                         |                                                    |            |        |
| Too many guests in house? | Designed by Hospitality Digital GmbH. All rights reserved.                                                                                                    | FAQ                                     | Terms of use   Imprint   Data privacy              | Privacy Se | ttings |

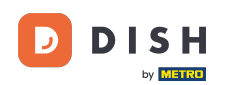

Jeśli chcesz skorzystać z konfiguracji opartej na tabeli, po prostu użyj przełącznika, <mark>aby</mark> ją włączyć. <mark>Uwaga: konfiguracja oparta na stołach automatycznie przypisze rezerwacje do stolików.</mark>

| <b>DISH</b> RESERVATION  |                                                                                                    | <b>*</b> •                             | Test Restaurant - Test 🕤                        | 2<br>2<br>2<br>2<br>2<br>2<br>2<br>2<br>2<br>2<br>2<br>2<br>2<br>2<br>2<br>2<br>2<br>2<br>2 | •       |
|--------------------------|----------------------------------------------------------------------------------------------------|----------------------------------------|-------------------------------------------------|---------------------------------------------------------------------------------------------|---------|
| Reservations             | If you choose to use seats-based setup, reservations will be managed according to the total number of sea<br>If you choose table-based setup, all reservations will be assigned one or more tables automatically. You wil<br>assigned tables. Only you can see the assigned tables. Your guests are not shown tables during the reserva | ts availab<br>I have the<br>ation proc | le.<br>possibility to modify the autom<br>ress. | atically                                                                                    |         |
| 🎮 Table plan             | Do you wish to enable table-based setup?                                                                                                    |                                        |                                                 |                                                                                             |         |
| 🍴 Menu                   |                                                                                                    |                                        |                                                 |                                                                                             |         |
| 🐣 Guests                 | How many seats are available for reservation in your establishment?                                                                                                    |                                        | 6                                               |                                                                                             |         |
| 😉 Feedback               |                                                                                                    |                                        |                                                 | SAVE                                                                                        |         |
| 🗠 Reports                |                                                                                                    |                                        |                                                 |                                                                                             |         |
| 🌣 Settings 👻             |                                                                                                    |                                        |                                                 |                                                                                             |         |
| () Hours                 |                                                                                                    |                                        |                                                 |                                                                                             |         |
| 🖻 Reservations           |                                                                                                    |                                        |                                                 |                                                                                             |         |
| A Tables/Seats           |                                                                                                    |                                        |                                                 |                                                                                             |         |
| 🛱 Reservation limits     |                                                                                                    |                                        |                                                 |                                                                                             |         |
| % Offers                 |                                                                                                    |                                        |                                                 |                                                                                             |         |
| ↓ Notifications          |                                                                                                    |                                        |                                                 |                                                                                             |         |
| 😚 Account                |                                                                                                    |                                        |                                                 |                                                                                             |         |
|                          |                                                                                                    |                                        |                                                 |                                                                                             |         |
| oo many quests in house? | Designed by Hospitality Digital GmbH. All rights reserved.                                                                                                    | FAQ                                    | Terms of use   Imprint   Data priv              | acy   Privacy Se                                                                            | ettings |
| oo many guests in nouse: |                                                                                                    |                                        |                                                 |                                                                                             |         |

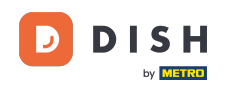

i

Przejście z konfiguracji opartej na miejscach na konfigurację opartą na stołach spowoduje automatyczne przypisanie wszystkich istniejących rezerwacji do stołów.

| <b>DISH</b> RESERVATION  |                                                                                                    | <b>*</b> •                               | Test Restaurant - Te                    | est 🕤        | 최일<br>전 ~   |       |
|--------------------------|----------------------------------------------------------------------------------------------------|------------------------------------------|-----------------------------------------|--------------|-------------|-------|
| E Reservations           | If you choose to use seats-based setup, reservations will be managed according to the total number of sea<br>If you choose table-based setup, all reservations will be assigned one or more tables automatically. You wi<br>assigned tables. Only you can see the assigned tables. Your guests are not shown tables during the reserv | ats availab<br>Il have the<br>ation proc | le.<br>possibility to modify th<br>ess. | e automatica | ally        |       |
| 🛏 Table plan             | Do you wish to enable table-based setup?                                                                                                    |                                          |                                         |              |             |       |
| 🍴 Menu                   |                                                                                                    |                                          |                                         |              |             |       |
| 🛎 Guests                 | How many seats are available for reservation in your establishment?                                                                                                    |                                          |                                         | 6            |             |       |
| 🕲 Feedback               |                                                                                                    |                                          |                                         |              | SAVE        |       |
| 🗠 Reports                |                                                                                                    |                                          |                                         |              |             |       |
| 🗘 Settings 🗸             |                                                                                                    |                                          |                                         |              |             |       |
| () Hours                 |                                                                                                    |                                          |                                         |              |             |       |
| Reservations             |                                                                                                    |                                          |                                         |              |             |       |
| A Tables/Seats           |                                                                                                    |                                          |                                         |              |             |       |
| 💼 Reservation limits     |                                                                                                    |                                          |                                         |              |             |       |
| % Offers                 |                                                                                                    |                                          |                                         |              |             |       |
| ♠ Notifications          |                                                                                                    |                                          |                                         |              |             |       |
| 希 Account                |                                                                                                    |                                          |                                         |              |             |       |
|                          |                                                                                                    |                                          |                                         |              |             |       |
| oo many guests in house? | Designed by Hospitality Digital GmbH. All rights reserved.                                                                                                    | FAQ                                      | Terms of use   Imprint                  | Data privacy | Privacy Set | tings |

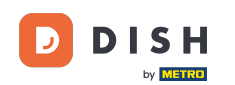

Jeśli wybrałeś konfigurację opartą na tabeli, możesz zarządzać swoimi obszarami za pomocą wyznaczonej ikony edycji.

| <b>DISH</b> RESERVATION  |                                                                  |                                                    |                                                             |                                                         |                                                       |                                                                                           | <b>*</b> •                                | Test Restaurant - Te                                    | est 🖸                            | <u> </u>     | G  |
|--------------------------|------------------------------------------------------------------|----------------------------------------------------|-------------------------------------------------------------|---------------------------------------------------------|-------------------------------------------------------|-------------------------------------------------------------------------------------------|-------------------------------------------|---------------------------------------------------------|----------------------------------|--------------|----|
| Reservations             | If you choose to us<br>If you choose table<br>assigned tables. C | se seats-based<br>e-based setup<br>only you can se | d setup, reservat<br>o, all reservations<br>ee the assigned | ions will be mar<br>will be assigne<br>tables. Your gue | naged accordin<br>d one or more t<br>ests are not sho | g to the total number of se<br>ables automatically. You wi<br>wn tables during the reserv | ats availat<br>ill have the<br>ation pro- | ble.<br>e possibility to modify th<br>icess.            | e automatica                     | lly          |    |
| 🎮 Table plan             | You are using ta                                                 | ble-based set                                      | up                                                          |                                                         |                                                       |                                                                                           |                                           |                                                         |                                  |              |    |
| 🍴 Menu                   |                                                                  |                                                    |                                                             |                                                         |                                                       |                                                                                           |                                           |                                                         |                                  |              |    |
| 🛎 Guests                 | IMPORTANT: Ple<br>properly work fo                               | ease be aware<br>or existing res                   | that the change<br>ervations, please                        | e to table mode<br>make sure that                       | can take some<br>t the overall am                     | time. All reservations will b<br>ount of seats on the tables                              | e automa<br>is the san                    | atically assigned to tables<br>ne as the amount of seat | s. To make this<br>ts configured | s<br>before. |    |
| Feedback                 | Area(s)                                                          |                                                    |                                                             |                                                         |                                                       |                                                                                           |                                           |                                                         |                                  | ľ            | ĺ. |
| 🗠 Reports                | If your establish<br>Your active area                            | ment has mu<br>s are listed be                     | ltiple areas or ro<br>low:                                  | oms, you may w                                          | vant to define a                                      | n area before you start assi                                                              | gning tab                                 | oles to it. e.g.: Indoor, Out                           | door, Bar, Lou                   | nge, etc.    | 1  |
| 🌣 Settings 👻             | Restaurant                                                       |                                                    |                                                             |                                                         |                                                       |                                                                                           |                                           |                                                         |                                  |              |    |
| () Hours                 |                                                                  |                                                    |                                                             |                                                         |                                                       |                                                                                           |                                           |                                                         |                                  |              |    |
| Reservations             | Table(s)                                                         |                                                    |                                                             |                                                         |                                                       |                                                                                           |                                           |                                                         |                                  | ľ            |    |
| A Tables/Seats           | Tables are assig<br>reservations inv                             | ned to specifi<br>alid. Don't wo                   | c areas. When yo<br>rry, you can just                       | ou pause a who<br>move them to c                        | le area, all table<br>other available t               | s assigned to that area will<br>able(s). When you deactiva                                | be pause<br>te a table                    | d. This may make some of for "reservable online", re    | of your future<br>eservations m  | ade          |    |
| 🛱 Reservation limits     | online won't be<br>for incoming res                              | assigned to th<br>servations.                      | nis tables. You ca                                          | n also assign ta                                        | bles a booking                                        | priority between 1 (high) ar                                                              | nd 3 (low).                               | The tables with high pri                                | ority will be p                  | referred     |    |
| % Offers                 | Table serve                                                      | Gasta (6)                                          | A                                                           | Duiouitur                                               | Chatura                                               | Decementale entire                                                                        |                                           |                                                         |                                  |              |    |
| ♣ Notifications          |                                                                  | Seats (6)                                          | Area name                                                   | Priority                                                | Status                                                | Reservable online                                                                         |                                           |                                                         |                                  |              |    |
| 😚 Account                | 1                                                                | 2                                                  | Restaurant                                                  | 1                                                       | Active                                                | Active                                                                                    |                                           |                                                         |                                  |              |    |
| ${\cal S}$ Integrations  | 2                                                                | 4                                                  | Restaurant                                                  | 2                                                       | Active                                                | Active                                                                                    |                                           |                                                         |                                  |              |    |
| oo many guests in house? | Tablegroups                                                      |                                                    |                                                             |                                                         |                                                       |                                                                                           |                                           |                                                         |                                  | ľ            |    |

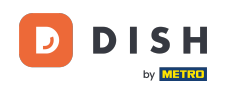

Następnie możesz edytować nazwę, zdecydować, czy gość może ją wybrać podczas rezerwacji, ustawić ją jako aktywną czy nieaktywną. Oprócz dodawania nowych obszarów, usuń je.

| <b>DISH</b> RESERVATION  |                                                                |                                                    |                                                             |                                                       |                                                      |                                                                                          | <b>*</b> •                                   | Test Restaurant - Tes                                                    | t 🖸         | <u> </u> | G |
|--------------------------|----------------------------------------------------------------|----------------------------------------------------|-------------------------------------------------------------|-------------------------------------------------------|------------------------------------------------------|------------------------------------------------------------------------------------------|----------------------------------------------|--------------------------------------------------------------------------|-------------|----------|---|
| E Reservations           | If you choose to u<br>If you choose tabl<br>assigned tables. C | se seats-based<br>e-based setup<br>inly you can se | d setup, reservat<br>, all reservations<br>see the assigned | ions will be ma<br>will be assigne<br>tables. Your gu | naged accordir<br>ed one or more<br>ests are not sho | g to the total number of se<br>tables automatically. You v<br>wn tables during the reser | eats availat<br>vill have the<br>vation pro- | ble.<br>e possibility to modify the c<br>cess.                           | automati    | cally    |   |
| 🛏 Table plan             | You are using ta                                               | ble-based set                                      | up                                                          |                                                       |                                                      |                                                                                          |                                              |                                                                          |             |          |   |
| 🍴 Menu                   | _                                                              |                                                    |                                                             |                                                       |                                                      |                                                                                          |                                              |                                                                          |             | ~        |   |
| 🐣 Guests                 | Manage Area(s<br>Area Name                                     | )                                                  | Selec                                                       | table A                                               | ctive                                                |                                                                                          |                                              |                                                                          |             |          |   |
| Feedback                 | Restaurant                                                     |                                                    |                                                             |                                                       |                                                      | ī)                                                                                       |                                              |                                                                          |             |          |   |
| 🗠 Reports                |                                                                |                                                    |                                                             |                                                       |                                                      |                                                                                          |                                              |                                                                          |             |          |   |
| 🗢 Settings 👻             | Would you like t                                               | o add more a                                       | reas?                                                       |                                                       |                                                      |                                                                                          |                                              |                                                                          |             | Add      |   |
| () Hours                 | Table(s)                                                       |                                                    |                                                             |                                                       |                                                      |                                                                                          |                                              |                                                                          |             | R        | 1 |
| Reservations             | Tables are assig                                               | ned to specifi                                     | c areas. When vo                                            | ou pause a who                                        | ole area. all table                                  | es assigned to that area wil                                                             | l be pause                                   | d. This may make some of                                                 | vour futu   | re       |   |
| A Tables/Seats           | reservations inv                                               | alid. Don't wo                                     | rry, you can just                                           | move them to                                          | other available                                      | table(s). When you deactiv                                                               | ate a table                                  | for "reservable online", reservable online", reservables with high prior | ervations   | made     |   |
| 🛱 Reservation limits     | for incoming re                                                | servations.                                        |                                                             | in also assign t                                      | ables a booking                                      | phoney between r (nigh) a                                                                | 110 5 (1000).                                | The tables with high phore                                               | ity will be | preieneu |   |
| % Offers                 | Table name                                                     | Seats (6)                                          | Area name                                                   | Priority                                              | Status                                               | Reservable online                                                                        |                                              |                                                                          |             |          |   |
| ♪ Notifications          | 1                                                              | 2                                                  | Restaurant                                                  | 1                                                     | Active                                               | Active                                                                                   |                                              |                                                                          |             |          |   |
| 😤 Account                | 2                                                              | 4                                                  | Restaurant                                                  | 2                                                     | Active                                               | Active                                                                                   |                                              |                                                                          |             |          |   |
| 8 Integrations           |                                                                |                                                    |                                                             |                                                       |                                                      |                                                                                          |                                              |                                                                          |             |          |   |
|                          | Tablegroups                                                    |                                                    |                                                             |                                                       |                                                      |                                                                                          |                                              |                                                                          |             | ß        |   |
| oo many guests in house? |                                                                |                                                    |                                                             |                                                       |                                                      |                                                                                          |                                              |                                                                          |             |          |   |

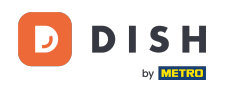

# Aby zarządzać swoimi tabelami, kliknij wyznaczoną ikonę edycji .

| <b>DISH</b> RESERVATION   |                                                                  |                                                   |                                                                |                                                        |                                                           |                                                                                         | ¢۰                                          | Test Restaurant - Test 🕤                                                  | ~ 계환                |  |
|---------------------------|------------------------------------------------------------------|---------------------------------------------------|----------------------------------------------------------------|--------------------------------------------------------|-----------------------------------------------------------|-----------------------------------------------------------------------------------------|---------------------------------------------|---------------------------------------------------------------------------|---------------------|--|
| Reservations              | If you choose to us<br>If you choose table<br>assigned tables. O | se seats-based<br>e-based setup<br>mly you can se | d setup, reservati<br>o, all reservations<br>ee the assigned 1 | ions will be ma<br>will be assigne<br>tables. Your gue | naged according<br>ed one or more ta<br>ests are not shov | g to the total number of se<br>ables automatically. You w<br>vn tables during the reser | eats availat<br>ill have the<br>vation proc | ole.<br>e possibility to modify the automat<br>cess.                      | ically              |  |
| 🛱 Table plan              | You are using ta                                                 | ble-based set                                     | up                                                             |                                                        |                                                           |                                                                                         |                                             |                                                                           |                     |  |
| 🎢 Menu                    |                                                                  |                                                   |                                                                |                                                        |                                                           |                                                                                         |                                             |                                                                           |                     |  |
| 📇 Guests                  | Area(s)                                                          | ment has mu                                       | ltiple areas or roo                                            | oms, you may v                                         | vant to define ar                                         | n area before you start assi                                                            | igning tab                                  | les to it. e.g.: Indoor, Outdoor, Bar, i                                  | Lounge, etc.        |  |
| Feedback                  | Your active area                                                 | s are listed be                                   | low:                                                           |                                                        |                                                           |                                                                                         |                                             |                                                                           |                     |  |
| 🗠 Reports                 |                                                                  |                                                   |                                                                |                                                        |                                                           |                                                                                         |                                             |                                                                           | _                   |  |
| 🔹 Settings 👻              | Table(s)                                                         |                                                   |                                                                |                                                        |                                                           |                                                                                         |                                             |                                                                           | ľ                   |  |
| O Hours                   | Tables are assign<br>reservations inv                            | ned to specifi<br>alid. Don't wo                  | c areas. When yo<br>rry, you can just i                        | ou pause a who<br>move them to                         | le area, all tables<br>other available ta                 | assigned to that area will able(s). When you deactive                                   | be paused<br>ate a table                    | d. This may make some of your fut<br>for "reservable online", reservation | ure<br>s made       |  |
| Reservations              | online won't be<br>for incoming res                              | assigned to th<br>servations.                     | nis tables. You ca                                             | in also assign ta                                      | ables a booking p                                         | priority between 1 (high) a                                                             | nd 3 (low).                                 | The tables with high priority will b                                      | e preferred         |  |
| A Tables/Seats            | Table name                                                       | Seats (6)                                         | Area name                                                      | Priority                                               | Status                                                    | Reservable online                                                                       |                                             |                                                                           |                     |  |
| Reservation limits        | 1                                                                | 2                                                 | Restaurant                                                     | 1                                                      | Active                                                    | Active                                                                                  |                                             |                                                                           |                     |  |
| % Offers                  | 2                                                                | 4                                                 | Restaurant                                                     | 2                                                      | Active                                                    | Active                                                                                  |                                             |                                                                           |                     |  |
| A Notifications           |                                                                  |                                                   |                                                                |                                                        |                                                           |                                                                                         |                                             |                                                                           |                     |  |
| 😭 Account                 |                                                                  |                                                   |                                                                |                                                        |                                                           |                                                                                         |                                             |                                                                           |                     |  |
| 𝔗 Integrations            | Tablegroups                                                      |                                                   |                                                                |                                                        |                                                           |                                                                                         |                                             |                                                                           | ľ                   |  |
| Too many guests in house? | You can configu<br>reservation. Plea<br>maximum num              | ire table comb<br>ase configure<br>ber of guests, | binations here. If<br>a line for each po<br>which fit on       | reservations de<br>ossible combin                      | on't fit any of the<br>ation, a specific                  | e tables, we will try to conf<br>table can used in multiple                             | igure one<br>combinat                       | of the configured table combinati<br>ions, You can configure minimum      | ons for this<br>and |  |

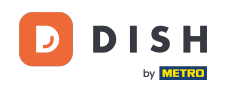

0

Teraz możesz edytować istniejące tabele. Ustaw je jako aktywne lub nieaktywne, wybierz, czy można je rezerwować online, dodaj nowe stoły lub je usuń.

| DISH RESERVATION     |                                                                                      |                                                               |                                                                          |                                                                    |                                                                   | <b>*</b> *                                        | Test Restaurant                                | - Test 🕤                      | <u> </u>            | G |
|----------------------|--------------------------------------------------------------------------------------|---------------------------------------------------------------|--------------------------------------------------------------------------|--------------------------------------------------------------------|-------------------------------------------------------------------|---------------------------------------------------|------------------------------------------------|-------------------------------|---------------------|---|
| E Reservations       | If you choose to use seat<br>If you choose table-base<br>assigned tables. Only you   | s-based setup, re<br>d setup, all reserv<br>u can see the ass | servations will be ma<br>vations will be assign<br>igned tables. Your gu | naged according to<br>ed one or more table<br>ests are not shown t | the total number o<br>es automatically. Yo<br>ables during the re | f seats availa<br>u will have th<br>servation pro | ble.<br>e possibility to modif<br>cess.        | y the automat                 | tically             |   |
| Ħ Table plan         | You are using table-ba                                                               | ised setup                                                    |                                                                          |                                                                    |                                                                   |                                                   |                                                |                               |                     |   |
| ¶ Menu               |                                                                                      |                                                               |                                                                          |                                                                    |                                                                   |                                                   |                                                |                               |                     |   |
| 🐣 Guests             | Area(s)                                                                              | has multiple area                                             | s or rooms you may                                                       | want to define an ar                                               | ea before vou start :                                             | assigning tak                                     | ales to it e a · Indoor (                      | Outdoor Bar                   |                     |   |
| e Feedback           | Your active areas are li                                                             | sted below:                                                   | s or rooms, you may                                                      | want to define an an                                               | ea belore you start                                               | assigning tar                                     | nes to it. e.g madoi, c                        | Juluoon, Dan, I               | Lounge, etc.        |   |
| 🗠 Reports            | Restaurant                                                                           |                                                               |                                                                          |                                                                    |                                                                   |                                                   |                                                |                               |                     |   |
| 🏟 Settings 👻         |                                                                                      |                                                               |                                                                          |                                                                    |                                                                   |                                                   |                                                |                               |                     | - |
| () Hours             | Manage Table(s) - To                                                                 | tal Seats: 6                                                  |                                                                          |                                                                    |                                                                   |                                                   |                                                |                               |                     |   |
| 🖾 Reservations       | Table Name                                                                           | Seats                                                         | Area                                                                     | Priority                                                           | Active                                                            | Reservable o                                      | online                                         |                               |                     |   |
| Tables/Seats         | 1                                                                                    | 2                                                             | Restaurant                                                               | Prio 1                                                             | •                                                                 |                                                   |                                                |                               |                     |   |
| 🛱 Reservation limits | 2                                                                                    | 4                                                             | Restaurant                                                               | Prio 2                                                             | •                                                                 |                                                   |                                                |                               |                     |   |
| <b>%</b> Offers      |                                                                                      |                                                               |                                                                          |                                                                    |                                                                   |                                                   |                                                |                               |                     |   |
| ♠ Notifications      | Would you like to add                                                                | more tables?                                                  |                                                                          |                                                                    |                                                                   |                                                   |                                                |                               | Add                 |   |
| 😚 Account            |                                                                                      |                                                               |                                                                          |                                                                    |                                                                   |                                                   |                                                |                               |                     | 4 |
| • Integrations       | Tablegroups<br>You can configure tab<br>reservation. Please cor<br>maximum number of | le combinations<br>nfigure a line for o<br>guests, which fit  | here. If reservations c<br>each possible combir<br>on                    | lon't fit any of the tal<br>nation, a specific tab                 | bles, we will try to c<br>le can used in multi                    | onfigure one<br>ple combina                       | of the configured tak<br>tions, You can config | ole combinatio<br>ure minimum | ons for this<br>and |   |

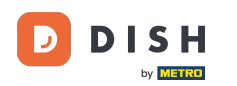

# Aby zarządzać grupami stołów, kliknij wybraną ikonę ołówka .

| <b>DISH</b> RESERVATION |                                      |                                                  |                                          |                                 |                                           |                                                             | <b>≜</b> °           | Test Restaurant - Te                                     | st 🕤                       |                       |          |
|-------------------------|--------------------------------------|--------------------------------------------------|------------------------------------------|---------------------------------|-------------------------------------------|-------------------------------------------------------------|----------------------|----------------------------------------------------------|----------------------------|-----------------------|----------|
|                         | Table(s)                             |                                                  |                                          |                                 |                                           |                                                             |                      |                                                          |                            | ľ                     |          |
| Reservations            | Tables are assig                     | ned to specific                                  | areas. When yo                           | u pause a wh                    | ole area, all table                       | s assigned to that area will                                | be pause             | d. This may make some o                                  | f your fut                 | ure .                 |          |
| 🛏 Table plan            | online won't be<br>for incoming res  | alid. Don't wor<br>assigned to th<br>servations. | ry, you can just r<br>iis tables. You ca | nove them to<br>n also assign 1 | other available t<br>tables a booking     | able(s). When you deactive<br>priority between 1 (high) a   | nd 3 (low).          | for "reservable online", re<br>The tables with high pric | servations<br>prity will b | s made<br>e preferred |          |
| 🍴 Menu                  | Table name                           | Seats (34)                                       | Area name                                | Priority                        | Status                                    | Reservable online                                           |                      |                                                          |                            |                       |          |
| 🛎 Guests                | 1                                    | 2                                                | Restaurant                               | 1                               | Active                                    | Active                                                      |                      |                                                          |                            |                       |          |
| Feedback                | 2                                    | 4                                                | Restaurant                               | 2                               | Active                                    | Active                                                      |                      |                                                          |                            |                       |          |
| La Deserte              | 3                                    | 4                                                | Restaurant                               | 1                               | Active                                    | Active                                                      |                      |                                                          |                            |                       |          |
| 🗠 Reports               | 4                                    | 10                                               | Restaurant                               | 3                               | Active                                    | Active                                                      |                      |                                                          |                            |                       |          |
| 🔹 Settings 👻            | 5                                    | 14                                               | Restaurant                               | 3                               | Active                                    | Active                                                      |                      |                                                          |                            |                       |          |
| () Hours                |                                      |                                                  |                                          |                                 |                                           |                                                             |                      |                                                          |                            |                       |          |
| Reservations            |                                      |                                                  |                                          |                                 |                                           |                                                             |                      |                                                          |                            | _                     |          |
| A Tables/Seats          | Tablegroups                          |                                                  |                                          |                                 |                                           |                                                             |                      |                                                          |                            | ľ                     |          |
| 🛱 Reservation limits    | You can configu<br>reservation. Plea | ire table comb<br>ase configure a                | oinations here. If<br>a line for each po | reservations o<br>ossible combi | don't fit any of th<br>nation, a specific | e tables, we will try to conf<br>table can used in multiple | igure one<br>combina | of the configured table c<br>tions, You can configure r  | ombinatio<br>minimum       | ons for this<br>and   |          |
| % Offers                | maximum num                          | ber of guests,                                   | which fit on                             |                                 |                                           |                                                             |                      |                                                          |                            |                       |          |
| ♠ Notifications         | Tables                               | Min.Guests                                       | Max.Gu                                   | ests                            | Priority                                  | Status                                                      |                      |                                                          |                            |                       |          |
| 🛠 Account               | 1,2                                  | 5                                                | 6                                        |                                 | 1                                         | Active                                                      |                      |                                                          |                            |                       |          |
| 𝔗 Integrations          | Designed by Hospitalit;              | y Digital GmbH. A                                | ll rights reserved.                      |                                 |                                           |                                                             | FAQ                  | Terms of use   Imprint                                   | Data privac                | y Drivacy S           | Settings |

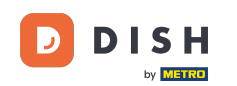

• Następnie możesz zdecydować, które stoły można połączyć, aby ustawić minimalną i maksymalną liczbę gości w grupie stołów.

| DISH RESERVATION          |                                     |                                                  |                                         |                  |                                         |                                                          | <b>¢</b> •                | Test Restaurant - Tes        | st ⊙   ♣ ×                               |          |
|---------------------------|-------------------------------------|--------------------------------------------------|-----------------------------------------|------------------|-----------------------------------------|----------------------------------------------------------|---------------------------|------------------------------|------------------------------------------|----------|
|                           | Table(s)                            |                                                  |                                         |                  |                                         |                                                          |                           |                              | ľ                                        |          |
| Reservations              | Tables are assig                    | ned to specific                                  | areas. When yo                          | ou pause a who   | le area, all tables                     | assigned to that area wil                                | be pause                  | d. This may make some of     | your future                              |          |
| न Table plan              | online won't be<br>for incoming res | alid. Don't wor<br>assigned to th<br>servations. | ry, you can just i<br>is tables. You ca | n also assign ta | other available ta<br>ables a booking p | ble(s). When you deactive<br>priority between 1 (high) a | ate a table<br>nd 3 (low) | . The tables with high prior | ervations made<br>rity will be preferred |          |
| <b>Y1</b> Menu            | Table name                          | Seats (34)                                       | Area name                               | Priority         | Status                                  | Reservable online                                        |                           |                              |                                          |          |
| 🐣 Guests                  | 1                                   | 2                                                | Restaurant                              | 1                | Active                                  | Active                                                   |                           |                              |                                          |          |
| Feedback                  | 2                                   | 4                                                | Restaurant                              | 2                | Active                                  | Active                                                   |                           |                              |                                          |          |
| ₩ Deports                 | 3                                   | 4                                                | Restaurant                              | 1                | Active                                  | Active                                                   |                           |                              |                                          |          |
|                           | 4                                   | 10                                               | Restaurant                              | 3                | Active                                  | Active                                                   |                           |                              |                                          |          |
| 🌣 Settings 👻              | 5                                   | 14                                               | Restaurant                              | 3                | Active                                  | Active                                                   |                           |                              |                                          |          |
| () Hours                  |                                     |                                                  |                                         |                  |                                         |                                                          |                           |                              |                                          |          |
| Reservations              |                                     |                                                  |                                         |                  |                                         |                                                          |                           |                              |                                          |          |
| A Tables/Seats            | Manage Tableg                       | group(s)                                         |                                         |                  |                                         |                                                          |                           |                              |                                          |          |
| 🛱 Reservation limits      | *1 *2                               |                                                  |                                         | <b>X</b> 5       | 6                                       | Prio 1                                                   |                           | •                            |                                          |          |
| <b>%</b> Offers           |                                     |                                                  |                                         |                  |                                         |                                                          |                           |                              |                                          |          |
| ♀ Notifications           | Would you like t                    | to add more ta                                   | ble combinatio                          | ns?              |                                         |                                                          |                           |                              | Add                                      |          |
| 🕆 Account                 |                                     |                                                  |                                         |                  |                                         |                                                          |                           |                              |                                          |          |
| ${\cal S}$ Integrations   |                                     |                                                  |                                         |                  |                                         |                                                          |                           |                              | SAVE                                     |          |
| foo many guests in house? | Designed by Hospitalit              | y Digital GmbH. A                                | l rights reserved.                      |                  |                                         |                                                          | FAQ                       | Terms of use   Imprint       | Data privacy   Privacy \$                | Settings |

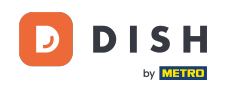

# Po zakończeniu konfiguracji kliknij ZAPISZ , aby zastosować zmiany.

| <b>DISH</b> RESERVATION                   |                                                |                               |                     |                 |                   |                             | ♦•         | Test Restau        | rant - Test | $\odot$        |            |        |
|-------------------------------------------|------------------------------------------------|-------------------------------|---------------------|-----------------|-------------------|-----------------------------|------------|--------------------|-------------|----------------|------------|--------|
| Reservations                              | online won't be<br>for incoming re             | assigned to th<br>servations. | is tables. You ca   | n also assign t | ables a booking ( | priority between 1 (high) a | nd 3 (low) | ). The tables with | high priori | ty will be pre | ferred     |        |
| 🗖 Table plan                              | Table name                                     | Seats (34)                    | Area name           | Priority        | Status            | Reservable online           |            |                    |             |                |            |        |
|                                           | 1                                              | 2                             | Restaurant          | 1               | Active            | Active                      |            |                    |             |                |            |        |
| 🎢 Menu                                    | 2                                              | 4                             | Restaurant          | 2               | Active            | Active                      |            |                    |             |                |            |        |
| 📇 Guests                                  | 3                                              | 4                             | Restaurant          | 1               | Active            | Active                      |            |                    |             |                |            |        |
| Feedback                                  | 4                                              | 10                            | Restaurant          | 3               | Active            | Active                      |            |                    |             |                |            |        |
| ₩ Deports                                 | 5                                              | 14                            | Restaurant          | 3               | Active            | Active                      |            |                    |             |                |            |        |
|                                           |                                                |                               |                     |                 |                   |                             |            |                    |             |                |            |        |
| 후 Settings 👻                              | Manage Tableo                                  | aroup(s)                      |                     |                 |                   |                             |            |                    |             |                |            |        |
| () Hours                                  | Don't forget to s                              | save vour chan                | aes                 |                 |                   |                             |            |                    |             |                |            |        |
| Reservations                              | *1 *2                                          |                               |                     | <b>X</b> 5      | 6                 | Prio 1                      |            |                    | •           | <b>a</b>       |            |        |
| A Tables/Seats                            |                                                |                               |                     |                 |                   |                             |            |                    |             |                |            |        |
| 🛱 Reservation limits                      | *2 *3                                          |                               |                     | ₩ 7             | 8                 | Prio 1                      |            |                    | •           |                |            |        |
| % Offers                                  |                                                |                               |                     |                 |                   |                             |            |                    |             |                |            |        |
| ↓ Notifications                           | Would you like to add more table combinations? |                               |                     |                 |                   |                             |            |                    |             | Ad             | ld         |        |
| 🛠 Account                                 |                                                |                               |                     |                 |                   |                             |            |                    |             |                |            | -      |
| ${ {oldsymbol { 	heta } } }$ Integrations |                                                |                               |                     |                 |                   |                             |            |                    |             | 8              | SAVE       | 1      |
| Too many guests in house?                 | Designed by Hospitalit                         | y Digital GmbH. A             | ll rights reserved. |                 |                   |                             | FAQ        | Terms of use       | mprint   D  | ata privacy    | Privacy Se | ttings |

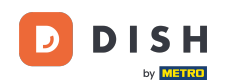

i

W przypadku przejścia z konfiguracji opartej na stolikach na konfigurację opartą na siedzeniach, wszystkie przypisania do stolików z istniejących rezerwacji zostaną usunięte.

| <b>DISH</b> RESERVATION   |                                                                                                    |             |            |                   |                 |                           | <b>*</b> •    | Test Restaurant - Tes    | st 🕤         | ~ 계명      | ¢ |
|---------------------------|----------------------------------------------------------------------------------------------------|-------------|------------|-------------------|-----------------|---------------------------|---------------|--------------------------|--------------|-----------|---|
| Reservations              | If you choose to use seats-based setup, reservations will be managed according to the total number of seats available.<br>If you choose table-based setup, all reservations will be assigned one or more tables automatically. You will have the possibility to modify the automatically<br>assigned tables. Only you can see the assigned tables. Your guests are not shown tables during the reservation process. |             |            |                   |                 |                           |               |                          |              |           |   |
| 🍽 Table plan              | You are using table-based setup                                                                                                    |             |            |                   |                 |                           |               |                          |              |           |   |
| 🎢 Menu                    |                                                                                                    |             |            |                   |                 |                           |               |                          |              |           | 4 |
| 🚢 Guests                  | Area(s)       If your establishment has multiple areas or rooms, you may want to define an area before you start assigning tables to it. e.g.: Indoor, Outdoor, Bar, Lounge, etc. Your active areas are listed below:         Restaurant                                                                                                    |             |            |                   |                 |                           |               |                          |              |           |   |
| Feedback                  |                                                                                                    |             |            |                   |                 |                           |               |                          |              |           |   |
| 🗠 Reports                 |                                                                                                    |             |            |                   |                 |                           |               |                          |              |           |   |
| 🌣 Settings 👻              | Table(s)                                                                                                    |             |            |                   |                 |                           |               |                          |              |           |   |
| () Hours                  | Tables are assigned to specific areas. When you pause a whole area, all tables assigned to that area will be paused. This may make some of your future reservations invalid. Don't worry, you can just move them to other available table(s). When you deactivate a table for "reservable online", reservations made                                                                                                |             |            |                   |                 |                           |               |                          |              |           |   |
| Reservations              | for incoming re                                                                                                    | servations. |            | in also assign to | ibles a booking | phonty between r (nigh) a | 110 5 (1000). | the tables with high pho | incy will be | preierreu |   |
| 🛱 Tables/Seats            | Table name                                                                                                    | Seats (34)  | Area name  | Priority          | Status          | Reservable online         |               |                          |              |           |   |
| Reservation limits        | 1                                                                                                    | 2           | Restaurant | 1                 | Active          | Active                    |               |                          |              |           |   |
| % Offers                  | 2                                                                                                    | 4           | Restaurant | 2                 | Active          | Active                    |               |                          |              |           |   |
| ♠ Notifications           | 3                                                                                                    | 4           | Restaurant | 1                 | Active          | Active                    |               |                          |              |           |   |
| 😚 Account                 | 4                                                                                                    | 10          | Restaurant | 3                 | Active          | Active                    |               |                          |              |           |   |
| ${\cal O}$ Integrations   | 5                                                                                                    | 14          | Restaurant | 3                 | Active          | Active                    |               |                          |              |           |   |
| Too many guests in house? |                                                                                                    |             |            |                   |                 |                           |               |                          |              |           |   |

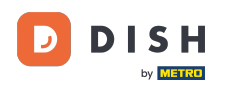

#### To wszystko. Ukończyłeś samouczek dotyczący zarządzania swoimi stołami.

| <b>DISH</b> RESERVATION                   |                                                                                                    |                                    |                                      |                                |                                          |                                                         | <b>*</b> °                    | Test Restaurant - Te                                   | st 🕤                      | 월 ~         | ¢ |  |
|-------------------------------------------|----------------------------------------------------------------------------------------------------|------------------------------------|--------------------------------------|--------------------------------|------------------------------------------|---------------------------------------------------------|-------------------------------|--------------------------------------------------------|---------------------------|-------------|---|--|
| Reservations                              | If you choose to use seats-based setup, reservations will be managed according to the total number of seats available.<br>If you choose table-based setup, all reservations will be assigned one or more tables automatically. You will have the possibility to modify the automatically<br>assigned tables. Only you can see the assigned tables. Your guests are not shown tables during the reservation process. |                                    |                                      |                                |                                          |                                                         |                               |                                                        |                           |             |   |  |
| 🍽 Table plan                              | You are using table-based setup                                                                                                    |                                    |                                      |                                |                                          |                                                         |                               |                                                        |                           |             |   |  |
| 🍴 Menu                                    |                                                                                                    |                                    |                                      |                                |                                          |                                                         |                               |                                                        |                           |             |   |  |
| 🐣 Guests                                  | Area(s)                                                                                                    | ment has mul                       | tiple areas or ro                    | oms, you may v                 | want to define a                         | n area before you start ass                             | signing tabl                  | les to it. e.g.: Indoor, Outc                          | loor, Bar, L              | ounge, etc. |   |  |
| Seedback                                  | Your active areas are listed below: Restaurant                                                                                                    |                                    |                                      |                                |                                          |                                                         |                               |                                                        |                           |             |   |  |
| 🗠 Reports                                 | _                                                                                                    |                                    |                                      |                                |                                          |                                                         |                               |                                                        |                           |             |   |  |
| 🌣 Settings 👻                              | Table(s)                                                                                                    |                                    |                                      |                                |                                          |                                                         |                               |                                                        |                           | ľ           |   |  |
| () Hours                                  | Tables are assig<br>reservations inv                                                                                                    | ned to specific<br>alid. Don't wor | c areas. When yo<br>ry, you can just | ou pause a who<br>move them to | ole area, all table<br>other available t | s assigned to that area wi<br>able(s). When you deactiv | ll be paused<br>ate a table i | d. This may make some o<br>for "reservable online", re | f your futu<br>servations | re<br>made  |   |  |
| D Reservations                            | online won't be<br>for incoming re                                                                                                    | assigned to th<br>servations.      | iis tables. You ca                   | an also assign ti              | ables a booking                          | priority between 1 (high) a                             | and 3 (low).                  | The tables with high pric                              | rity will be              | preferred   |   |  |
| A Tables/Seats                            | Table name                                                                                                    | Seats (34)                         | Area name                            | Priority                       | Status                                   | Reservable online                                       |                               |                                                        |                           |             |   |  |
| 🛱 Reservation limits                      | 1                                                                                                    | 2                                  | Restaurant                           | 1                              | Active                                   | Active                                                  |                               |                                                        |                           |             |   |  |
| % Offers                                  | 2                                                                                                    | 4                                  | Restaurant                           | 2                              | Active                                   | Active                                                  |                               |                                                        |                           |             |   |  |
| ♠ Notifications                           | 3                                                                                                    | 4                                  | Restaurant                           | 1                              | Active                                   | Active                                                  |                               |                                                        |                           |             |   |  |
| 希 Account                                 | 4                                                                                                    | 10                                 | Destaurant                           | 3                              | Active                                   | Active                                                  |                               |                                                        |                           |             |   |  |
| ${ {oldsymbol { 	heta } } }$ Integrations | 5                                                                                                    | 14                                 | Restaurant                           | 3                              | Active                                   | Active                                                  |                               |                                                        |                           |             |   |  |
| Too many guests in house?                 |                                                                                                    |                                    |                                      |                                |                                          |                                                         |                               |                                                        |                           |             |   |  |

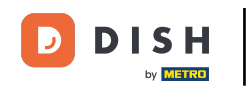

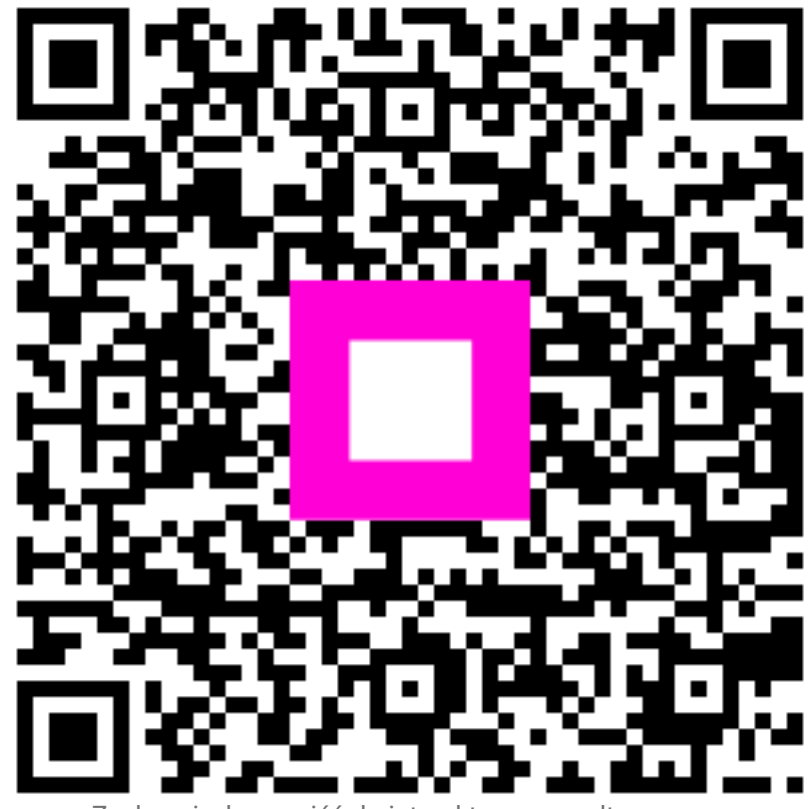

Zeskanuj, aby przejść do interaktywnego odtwarzacza